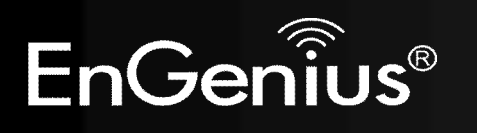

1. Please ensure your PC or Laptop support wireless network and is turned on and enabled.

Note: ETR9360 is pure AP by default; therefore you should access the device over your wireless network.

2. Slide open your battery cover and insert the battery as shown below.

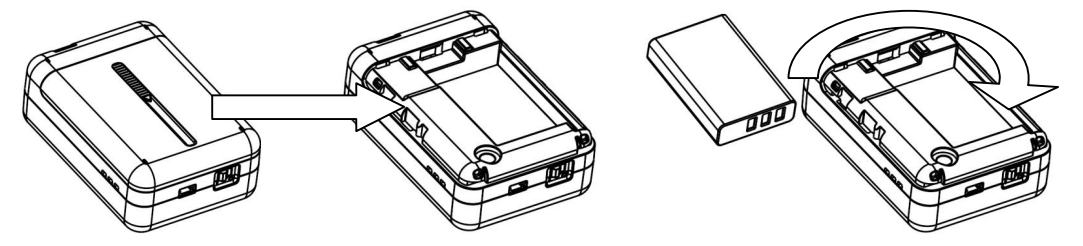

3. Ensure the on/off switch is flipped to %2+and plug in the charger as shown.

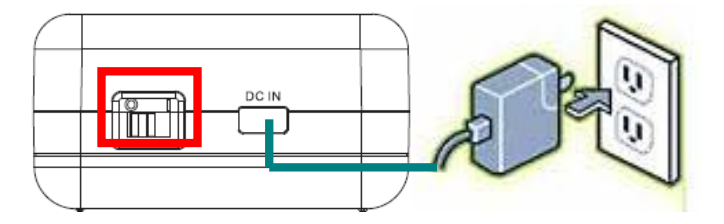

4. Check the battery level. You are advised to charge the battery to its full level before start using the device.

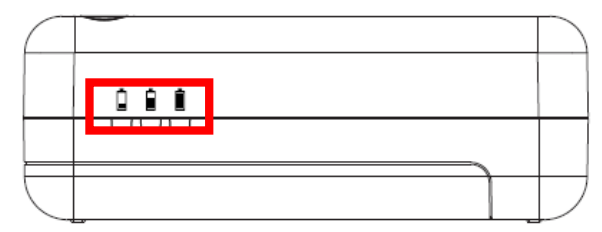

5. To power on the device, please flip the switch to +I+. When system is completely powered on wireless LED will start blinking.

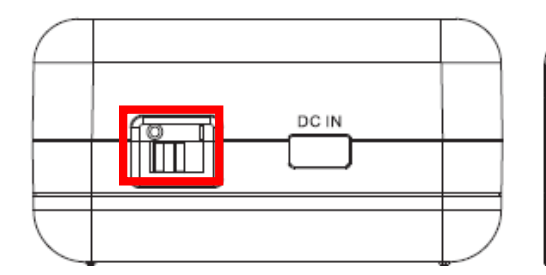

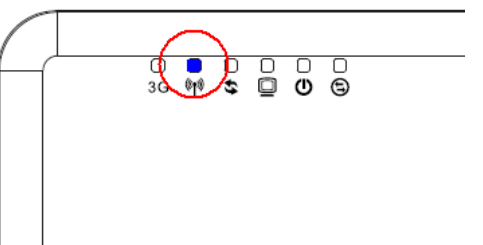

**Note1:** You are advised to flip on/off switch to **-O**+before charging the battery. It takes about 1~2 hours to charge the battery.

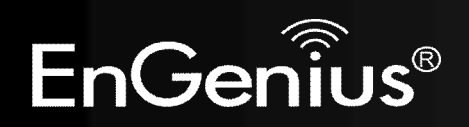

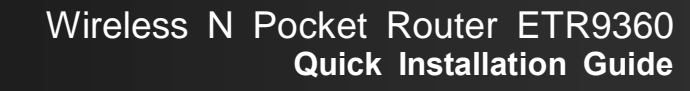

6. On your PC/Laptop, scan the surrounding APs using your wireless utility (eg: Windows Zero Config). Locate the AP SSID % nGeniusXXXXX+ and connect to it.

**Note2:** ‰XXXXX+is the WLAN MAC address which you can find on the back label inside your battery case. For instance, if your WLAN MAC is 00026F**55ECB0**, then your AP SSID will be EnGenius**55ECB0**.

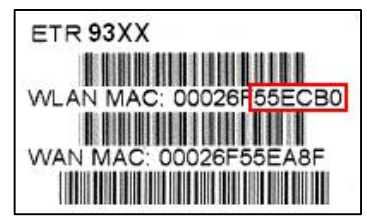

- 7. Wireless connection takes several seconds before it gets a new IP address.
- Please insert your Wizard CD into your CD/DVD-ROM. It should automatically start in a few seconds. If not, please use your browser or file manager to open the file index.htm .

Note3: You may see security prompt in the process; please unlock and allow access to proceed.

9. Please follow the instructions given on the screen to complete the device setup.

## WPS button definition:

EnGenius®

0~5 secs: activate WPS5~10 secs: N/A10 secs: reset to default

Device Default: Device IP: 192.168.0.1 Account: admin Password: admin

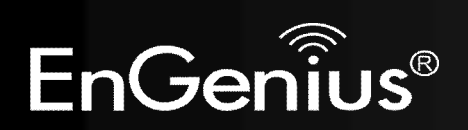